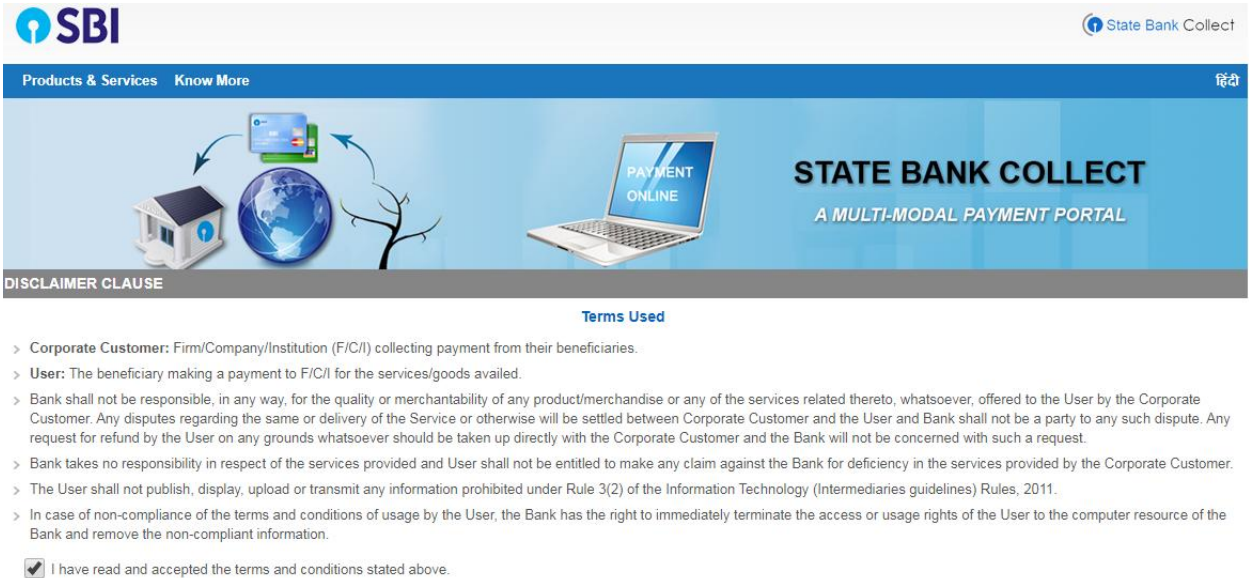

(Click Check Box to proceed for payment.)

Proceed

© State Bank of India

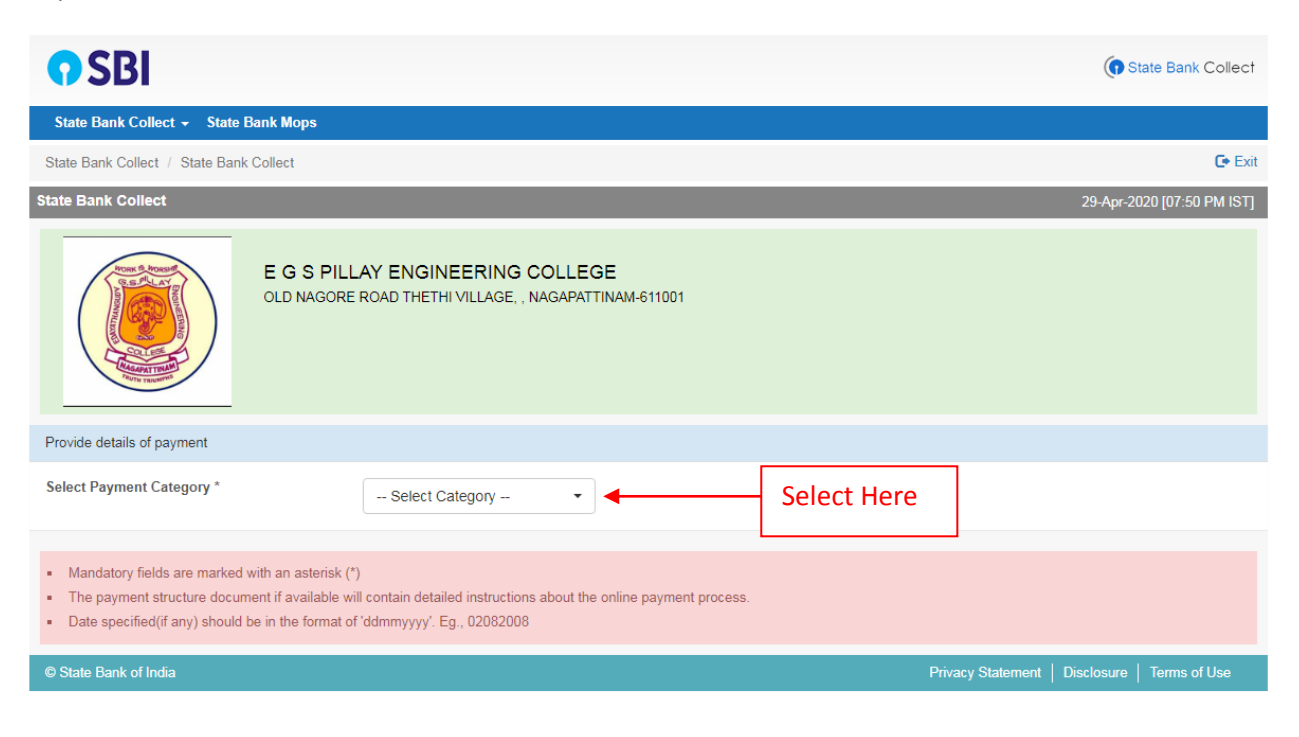

| E G S PILLAY ENGINEERING COLLEGE<br>OLD NAGORE ROAD THETHI VILLAGE, , NAGAPATTINAM-611001                                                                                                    |                     |                   |  |  |
|----------------------------------------------------------------------------------------------------|---------------------|-------------------|--|--|
| Provide details of payment                                                                                                    |                     |                   |  |  |
| Select Payment Category *                                                                                                    | APPLICATION FEE     |                   |  |  |
| REGISTRATION NUMBER *                                                                                                    | 221143              |                   |  |  |
| STUDENT NAME *                                                                                                    | VETROELVIN R        |                   |  |  |
| COURSE *                                                                                                    | BE                  |                   |  |  |
| DEPARTMENT *                                                                                                    | CSE                 |                   |  |  |
| YEAR OF STUDY *                                                                                                    | I •                 |                   |  |  |
| MOBILE NUMBER                                                                                                    | \$75722740          |                   |  |  |
| FEE AMOUNT *                                                                                                    | 10000               |                   |  |  |
|                                                                                                    | l                   |                   |  |  |
| Remarks                                                                                                    |                     |                   |  |  |
| PLEASE VERIFY THE DETAILS BEFORE MAKING PAYMENT     KINDLY SAVE THE COPY OF E-RECEIPT FOR YOUR FUTURE REFERENCE     KINDLY CONTACT 04365-251112/251114                                                                                                    |                     |                   |  |  |
| Please enter your Name, Date of Birth (For Personal Banking) / Incorporation (For Corporate Banking) & Mobile Number.<br>This is required to reprint your e-receipt / remittance(PAP) form, if the need arises.                                                                                                    |                     |                   |  |  |
| Name *                                                                                                    | VETRIBELIAN R       |                   |  |  |
| Date Of Birth / Incorporation *                                                                                                    | 21/6/1985           |                   |  |  |
| Mobile Number *                                                                                                    | 9797202140          |                   |  |  |
| Email Id                                                                                                    | nell[]16]@gmail.com |                   |  |  |
| Enter the text as shown in the image *                                                                                                    | DFBF2               | DFBF2             |  |  |
| Click to Submit                                                                                                    | <b>→</b>            | Submit Reset Back |  |  |
| <ul> <li>Mandatory fields are marked with an asterisk (*)</li> <li>The payment structure document if available will contain detailed instructions about the online payment process.</li> <li>Date specified(if any) should be in the format of 'ddmmyyyy'. Eg., 02082008</li> <li>For Amount fields, only numbers are allowed and for free text fields (mandatory), following special characters are allowed: / @ &amp;</li> </ul> |                     |                   |  |  |

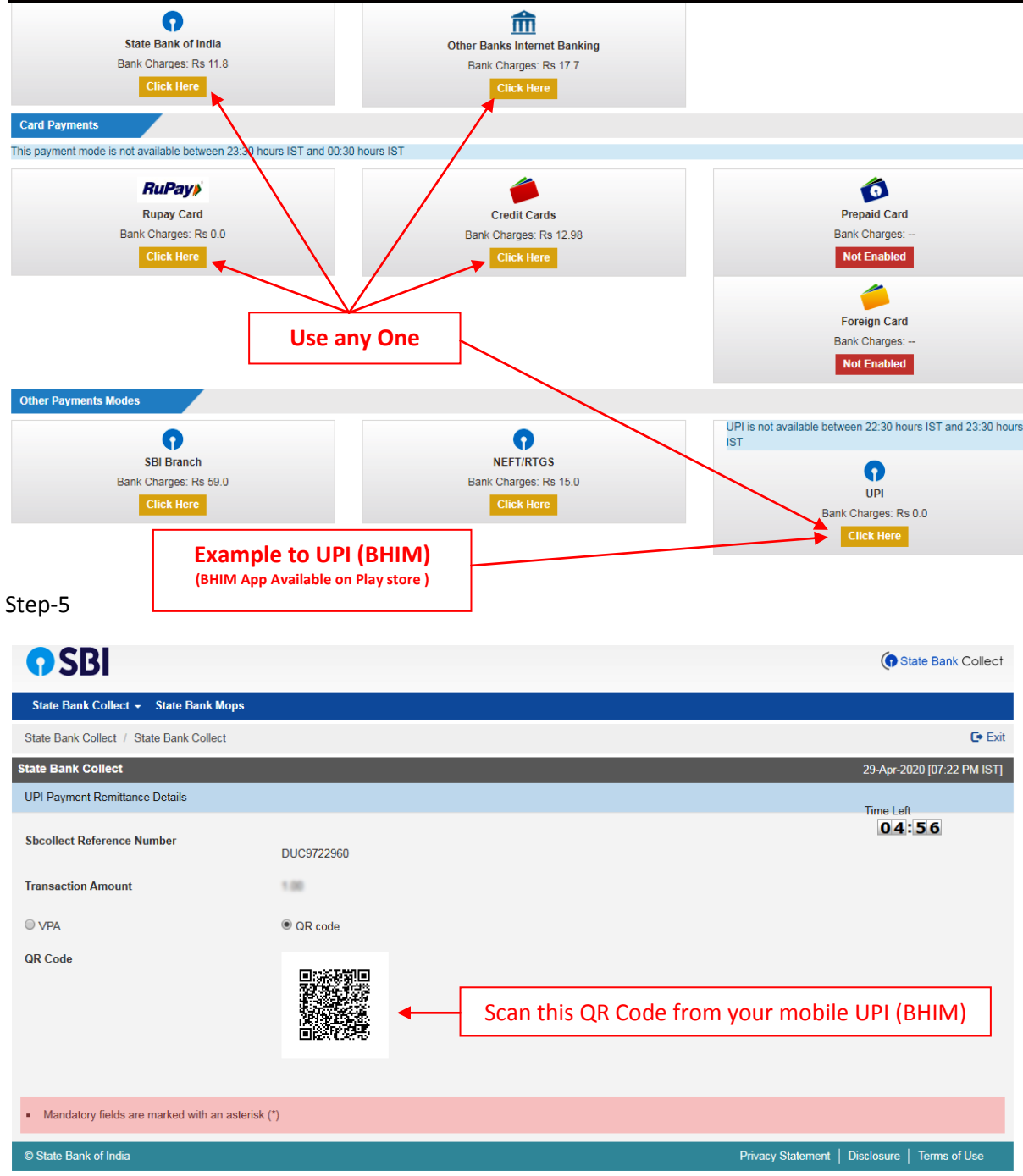

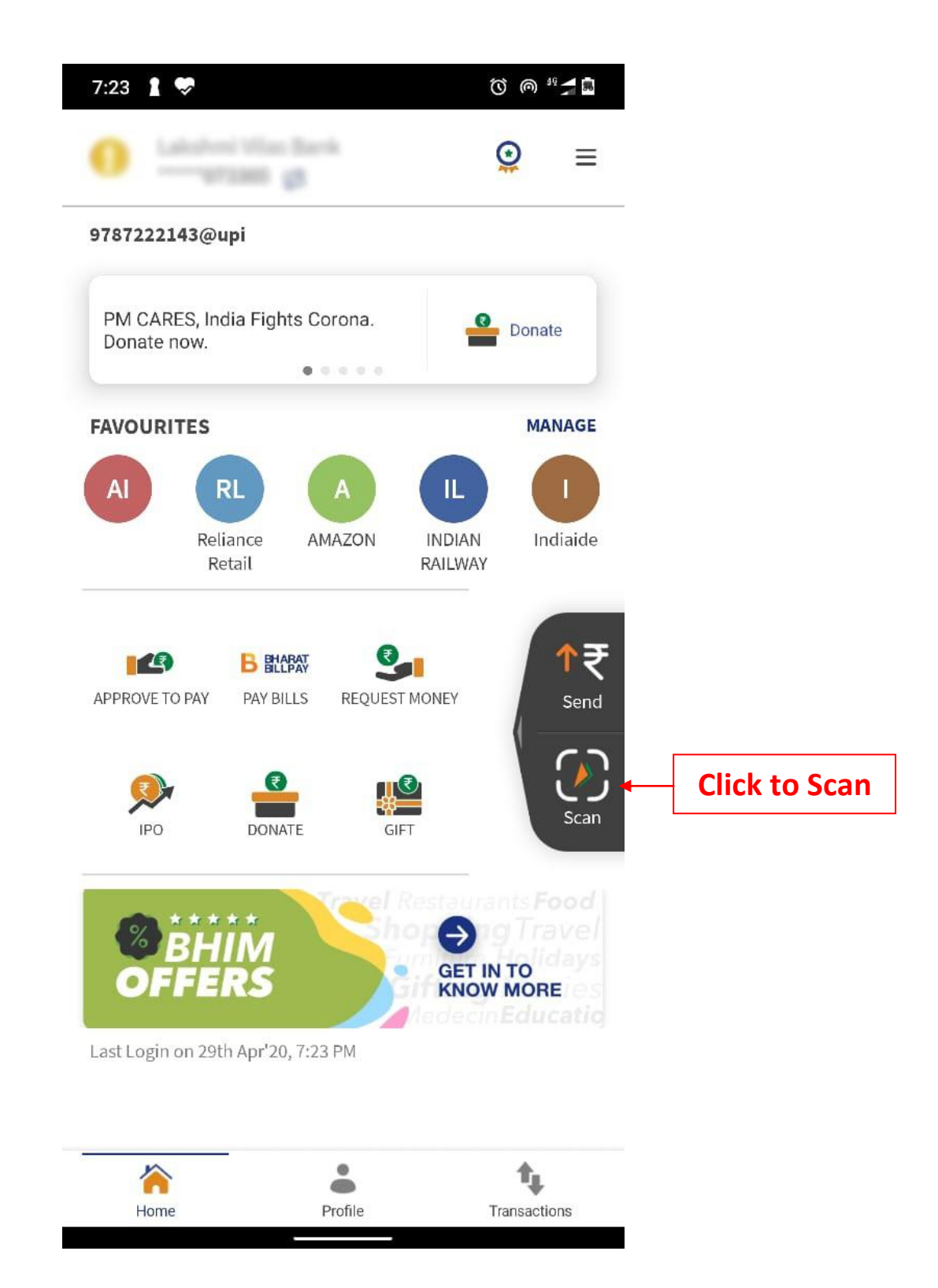

Step-7

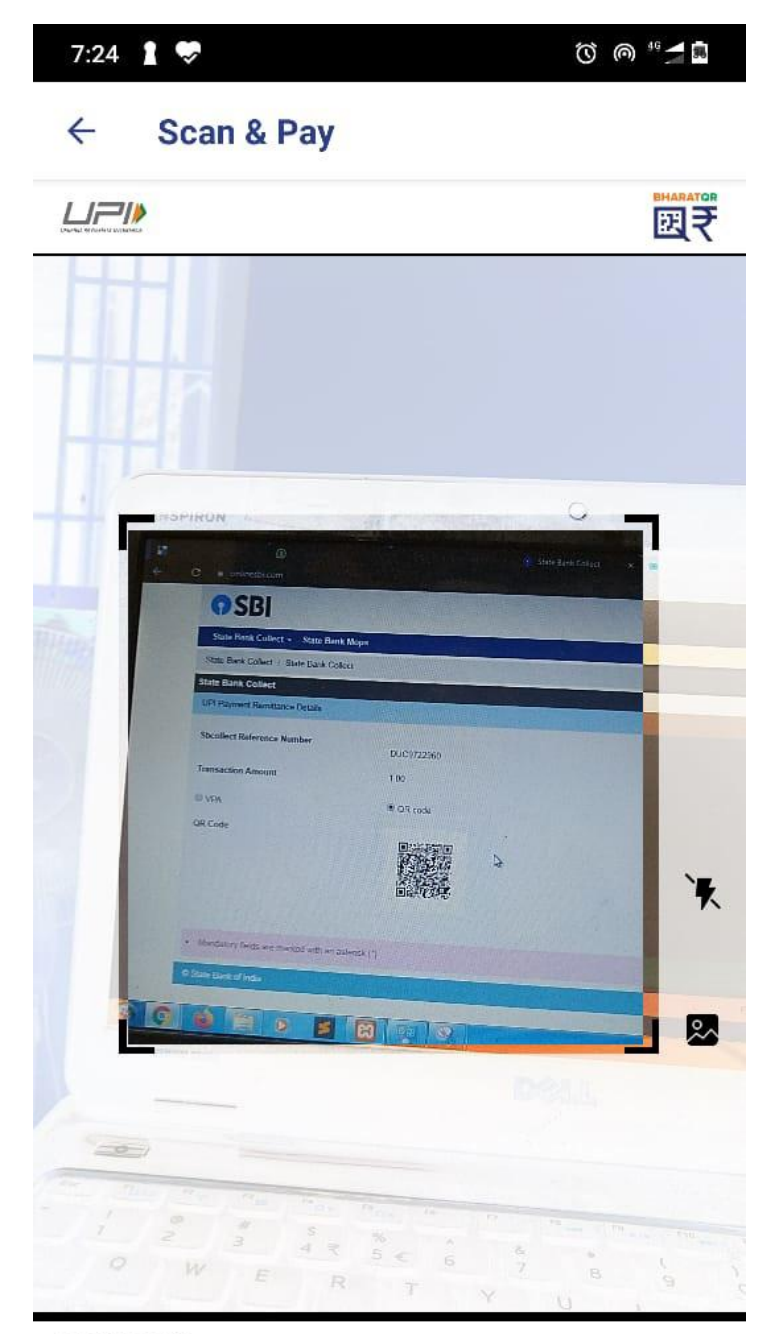

.

RECENT SCANS

You have no scans yet

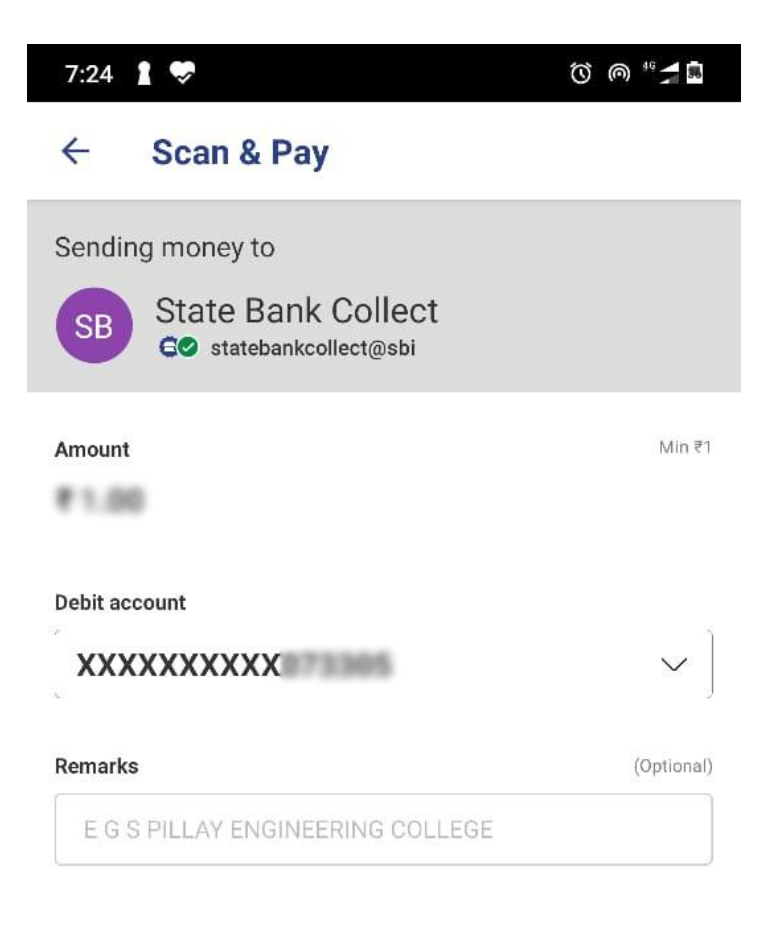

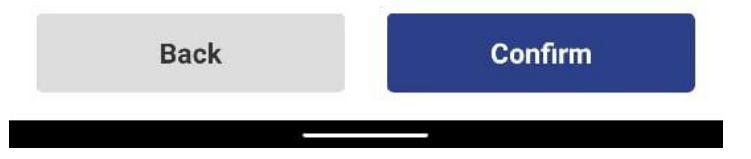

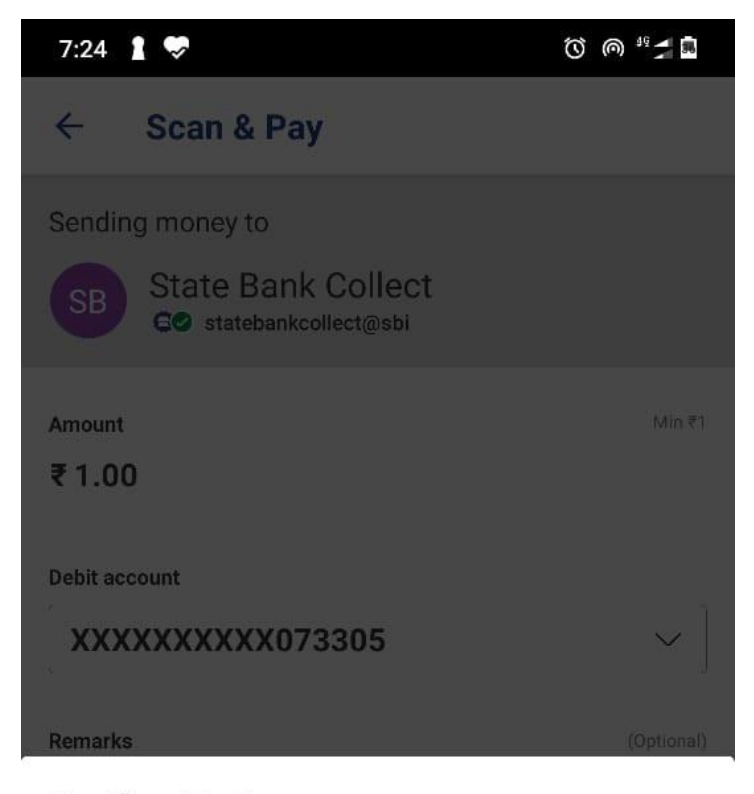

# **Confirm To Pay**

You will be guided to UPI Pin page. Upon entering the UPI Pin, amount will get debited from your account.

# То

State Bank Collect

statebankcollect@sbi

Amount

Debit account

Remarks

E G S PILLAY ENGINEERING COLLEGE

Cancel

Send

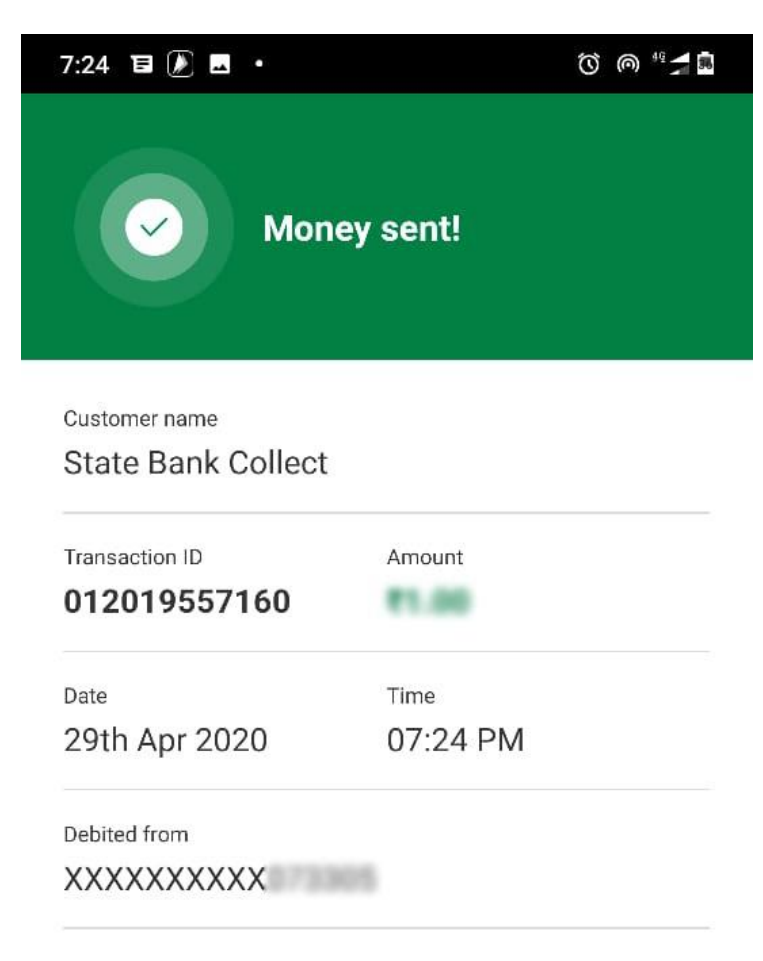

Remarks E G S PILLAY ENGINEERING COLLEGE

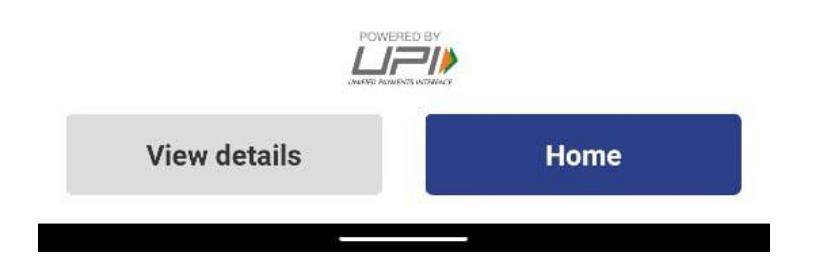

| State Bank Collect                                            |                                                               | 29-Apr-2020 [07:24 PM IST] |
|---------------------------------------------------------------|---------------------------------------------------------------|----------------------------|
| Payment done successfully on 29-Apr-2020<br>Payment Details : | 07:24 PM IST                                                  |                            |
| SBCollect Reference Number                                    | DUC9722960                                                    |                            |
| Category                                                      | APPLICATION FEE                                               |                            |
| REGISTRATION NUMBER                                           | 200                                                           |                            |
| STUDENT NAME                                                  | VETROBUME R                                                   |                            |
| COURSE                                                        | BE                                                            |                            |
| DEPARTMENT                                                    | CSE                                                           |                            |
| YEAR OF STUDY                                                 | 1                                                             |                            |
| MOBILE NUMBER                                                 | 8787323ND                                                     |                            |
| FEE AMOUNT                                                    | 11.00                                                         |                            |
| Transaction Charge                                            | INR 0.00                                                      |                            |
| Total Amount                                                  | MR 105                                                        |                            |
| Remarks                                                       |                                                               |                            |
| Click here to view/download the e-Receip                      | <ul> <li>Print the e-Receipt and Submit to College</li> </ul> |                            |
| Return to State Bank Collect Home Page                        |                                                               |                            |
|                                                               |                                                               |                            |
| © State Bank of India                                         | Privacy Statement                                             | Disclosure   Terms of Use  |